# **ZigBee Wireless Dimmer Switch**

( € FC ØRoHS <sup>⊘</sup> zigbee

Important: Lire les instructions avant l'installation

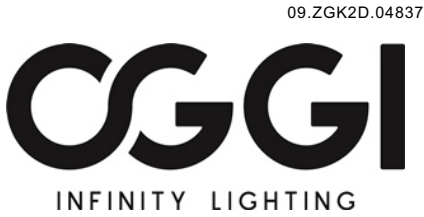

Appuyez simultanément sur les deux touches et maintenez-les enfoncées pour rechercher et établir une liaison avec le réseau ZigBee ou les paramètres d'usine.

et the dimmer switch.

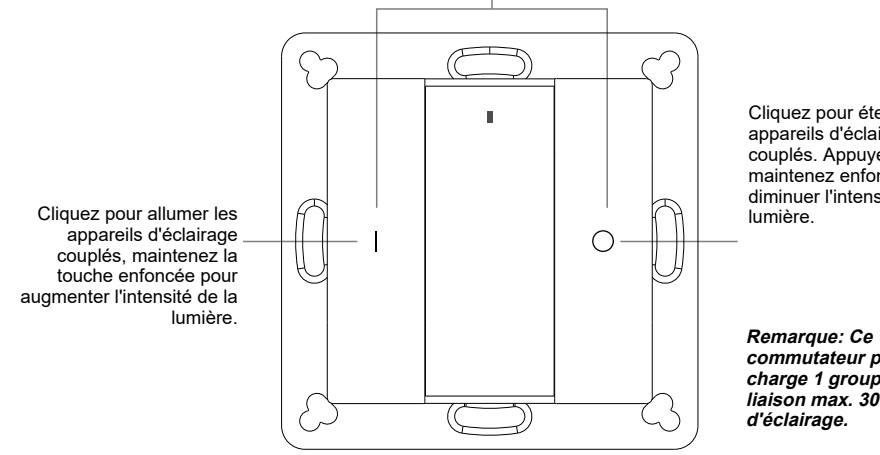

Cliquez pour éteindre les appareils d'éclairage couplés. Appuyez et maintenez enfoncé pour diminuer l'intensité de la

commutateur prend en charge 1 groupe pour la liaison max. 30 appareils

Face avant 71.20 mm 11 mm 55.57 mm .57 mm 71.20 mm 55.

> Batterie: CR2450 Avant la première utilisation, veuillez ouvrir le couvercle du compartiment de la batterie et retirer le film de protection.

# **Product Data**

| Protocol                        | ZigBee 3.0       |
|---------------------------------|------------------|
| Operation Voltage               | 3VDC (CR2450)    |
| Transmission Frequency          | 2.4GHz           |
| Transmission Range (free field) | 30m              |
| Protection Type                 | IP20             |
| Dimming Range                   | 0.1%-100%        |
| Dimensions                      | 71.2x71.2x13.6mm |

Variateur ZigBee basé sur ZigBee 3.0

 Permet de coupler des dispositifs d'éclairage ZigBee via une liaison tactile sans coordinateur

• Prend en charge le mode recherche et liaison pour le couplage avec des dispositifs d'éclairage ZigBee sur le même réseau

· Prend en charge un groupe pour la liaison max. 30 dispositifs d'éclairage

• Fonctionnement global à 2,4 GHz

 Technologie maillée à longue durée de vie de la batterie Plage de transmission jusqu'à 30 m

Compatible avec les produits de passerelle ZigBee universels

 Compatible avec les dispositifs d'éclairage universels ZigBee monochromes

Les clusters ZigBee pris en charge par cette télécommande sont les suivants: Entrez le cluster:

| <ul> <li>Basic</li> </ul> | <ul> <li>Power Configuration</li> </ul> | <ul> <li>Identify</li> </ul> | <ul> <li>Diagnostics</li> </ul> |
|---------------------------|-----------------------------------------|------------------------------|---------------------------------|
| Output clusters:          |                                         |                              |                                 |

 Identify On/off Level control Ota

#### Sécurité et avertissements

· Cet appareil contient une pile bouton au lithium qui doit être stockée et éliminée correctement. N'exposez PAS l'appareil à l'humidité.

#### Utilisation

1.Cette télécommande distante ZigBee est un émetteur sans fil qui communique avec divers systèmes compatibles ZigBee. Cet émetteur envoie des signaux radio sans fil utilisés pour contrôler à distance un système compatible.

2.Cette télécommande ZigBee prend en charge un groupe pour la liaison max. 30 dispositifs d' éclairage et permet de contrôler les dispositifs d'éclairage ZigBee monochromes. 3. Couplage de réseau Zigbee via un coordinateur ou un hub (ajouté à un réseau Zigbee)

> Étape 1: Supprimez la télécommande du réseau zigbee précédent si elle y a déjà été ajoutée, sinon la liaison échouera Veuillez vous reporter à la partie Réinitialisation usine".

Étape 3: Appuyez et maintenez les deux jusqu'à ce que le voyant LED s'allume.

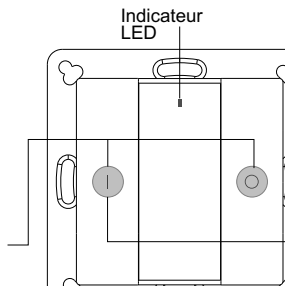

Étape 2: à partir de votre contrôleur zigbee ou de votre interface de concentrateur, choisissez d'ajouter un périphérique ou un accessoire et entrez en mode de couplage selon les instructions du contrôleur.

Étape 4: Appuyez immédiatement tout de suite pour faire une recherche sur le réseau voisin. Le vovant cliqnote toutes les 1 seconde et le délai d'attente de 20 secondes en l'absence de réseau. L 'indicateur clignotera alors 5 fois rapidement pour un couplage réussi.

Face arrière

Remarque: 1) Une fois la liaison établie, les informations distantes apparaissent sur l'interface du contrôleur ou du concentrateur. 2) Aucune information distante n'apparaîtra sur l'interface du concentrateur si vous vous connectez à Philips Hue Bridge.

## 4. TouchLink à un dispositif d'éclairage Zigbee

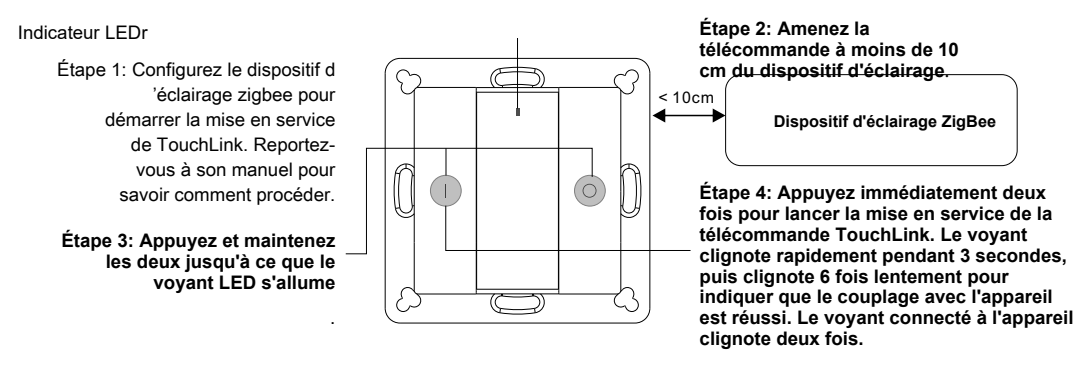

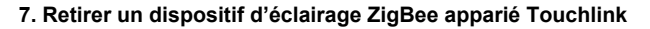

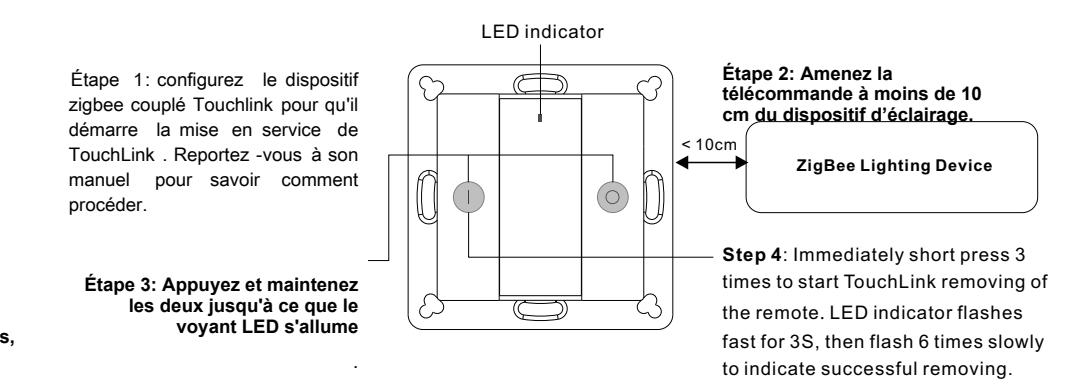

Remarque: 1) Directement TouchLink (les deux n'étant pas ajoutés à un réseau ZigBee), chaque télécommande peut être reliée à 30 périphériques.

2) TouchLink après l'ajout des deux à un réseau ZigBee, chaque télécommande peut se lier avec max. 30 appareils.
 3) Pour Hue Bridge et Amazon Echo Plus, ajoutez d'abord la télécommande et le périphérique au réseau, puis à TouchLink.

4) Après TouchLink, la télécommande peut contrôler les dispositifs d'éclairage liés.

5. Supprimé d'un réseau Zigbee via une interface de coordinateur ou de hub

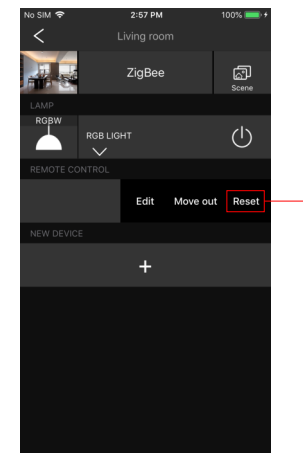

Indicateur

# 8. Réinitialisation usine (Appuyez Reset)

Note:Le périphérique doit être connecté à un réseau, la télécommande connectée au même réseau ou à aucun.

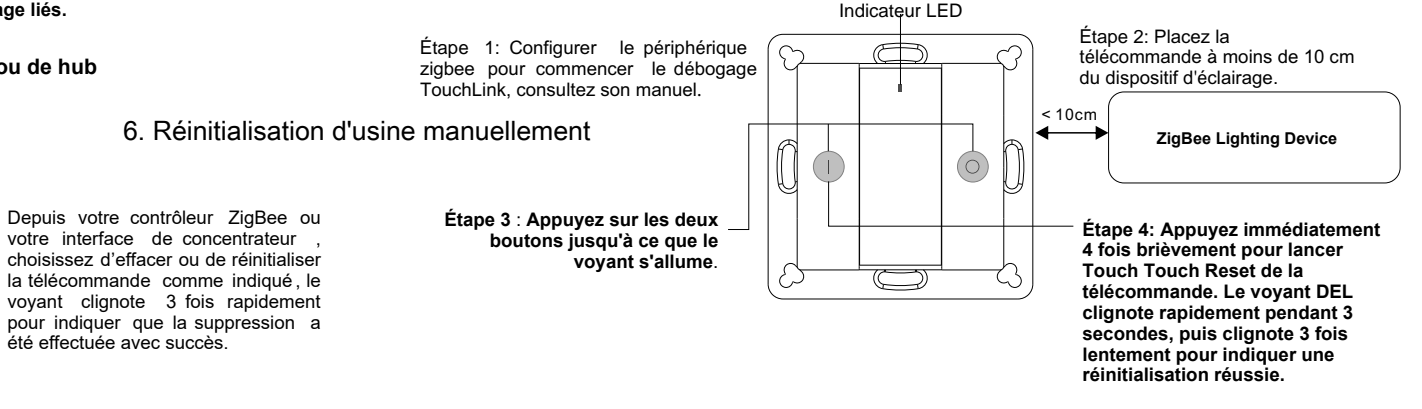

## 9. Trouver et lier un dispositif d'éclairage Zigbee

Remarque: assurez-vous que le périphérique et la télécommande ont déjà été ajoutés au même réseau zigbee..

6. Réinitialisation manuelle d'usine

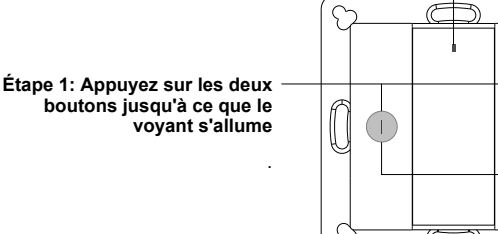

Remarque: Tous les paramètres de configuration seront réinitialisés après la réinitialisation de la télécommande ou supprimés du réseau.

Étape 2: Appuyez immédiatement cinq fois de suite sur le bouton de la souris. Le voyant clignote rapidement 3 fois pour indiquer que la réinitialisation a été effectuée. Étape 1: Lancez le mode de recherche et de liaison sur le périphérique d'éclairage Zigbee ( nœud initiateur) et activez -le pour rechercher et lier une cible . Reportez-vous à son manuel.

> Étape 2: Appuyez sur les deux boutons jusqu'à ce que le voyant s'allume

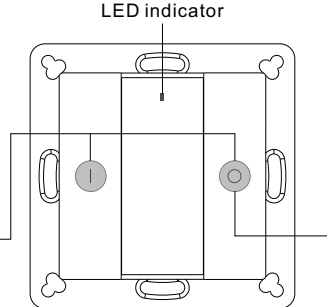

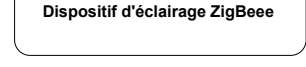

Étape 3: Appuyez brièvement pour permettre au nœud distant (nœud cible) de rechercher et de lier l' - initiateur.Le voyant DEL clignote 4 fois pour une liaison réussie ou deux fois si la liaison échoue.

Note: Chaque télécommandes peuvent prendre en charge jusqu'a 30 sources lumineuses

#### 10. Trouver et dissocier un dispositif d'éclairage Zigbee

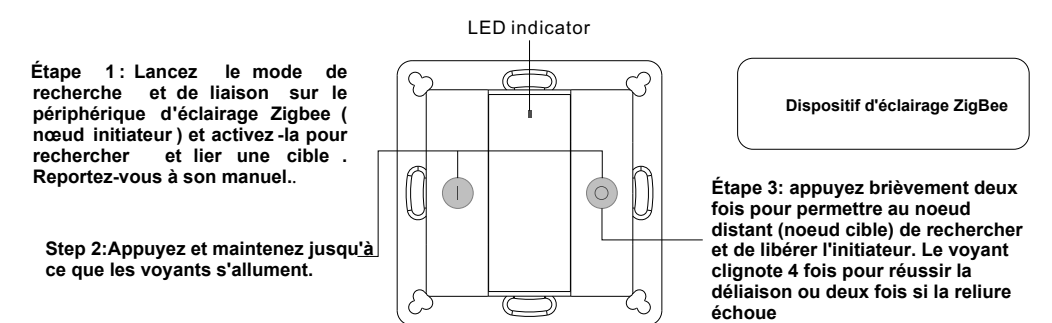

11. Effacer tout les dispositifs d'éclairage couplés en mode Recherche et Liaison

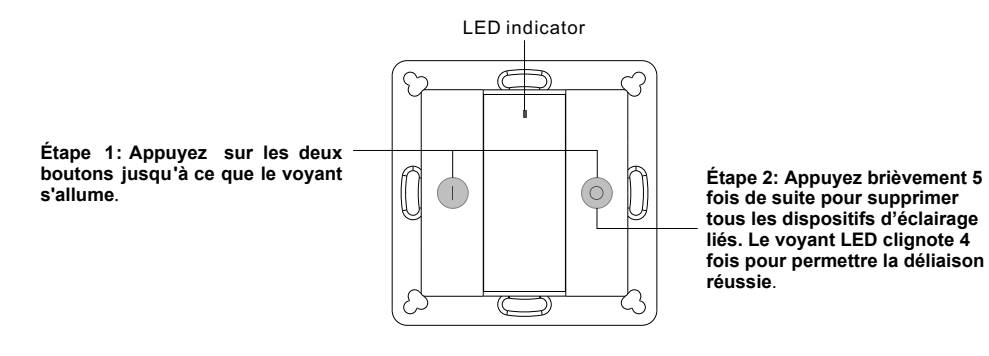

12. Configurer un réseau et ajouter des périphériques au réseau (aucun coordinateur ni concentrateur requis).

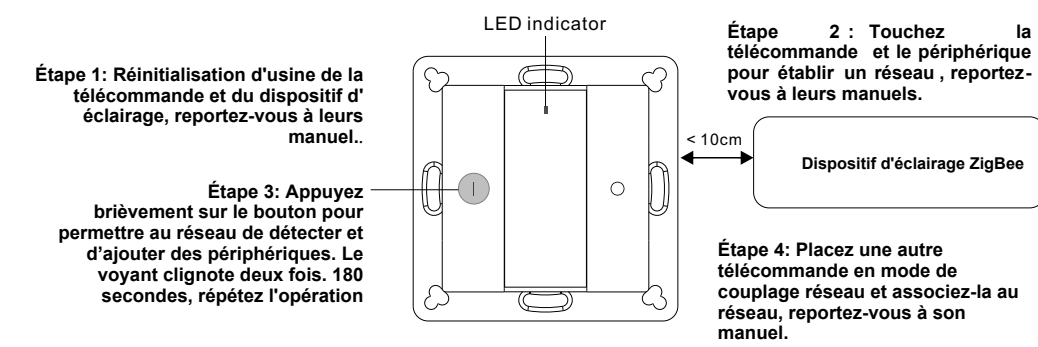

Étape 5: Ajoutez plus de télécommandes au réseau que vous le souhaitez.

Étape 6: Réinitialisez les dispositifs d'éclairage que vous souhaitez ajouter au réseau, reportez-vous à leurs manuels.

Étape 7: Touchlink pour coupler les télécommandes et appareils d'éclairage que vous souhaitez ajouter, ceux-ci seront ajoutés au réseau via Touchlink, reportez-vous à leurs manuels.

13. OTA La télécommande prend en charge la mise à jour du micrologiciel via OTA et acquiert automatiquement un nouveau micrologiciel auprès du contrôleur ou du concentrateur zigbee toutes les 10 minutes.

14. Comment vérifier si la télécommande appartient à un réseau ou non Appuyez brièvement sur un bouton, le voyant clignotant signifie que la télécommande a déjà été ajoutée à un réseau. L'absence de clignotement de l' indicateur signifie que la télécommande n'appartient à aucun réseau.

15. Fonction de surveillance de la charge de la batterie La télécommande transmettra la valeur de la charge de la batterie au coordinateur dans les cas suivants:

Une fois sous tension.

• Lorsque vous appuvez brièvement sur les boutons et Osimultanément.

 Lors de l'utilisation du commutateur pour envoyer des paguets de données (plus de 4 heures depuis la dernière opération).

lorsqu'il est ajouté au réseau par un coordinateur.

#### Installation

la

1.Retirer la protection de la batterie

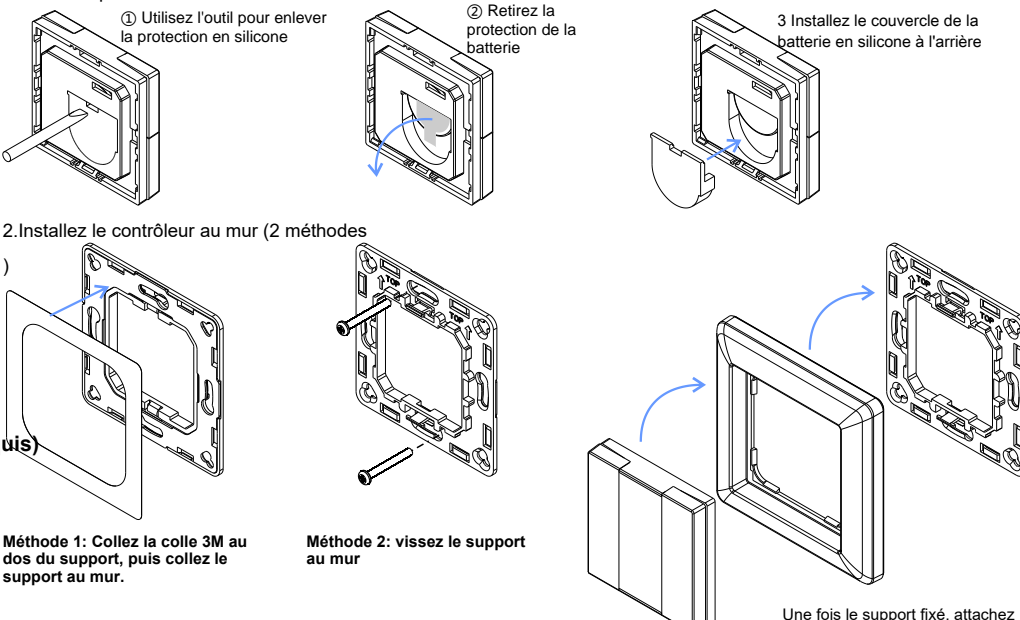

le cadre et la pièce de commande au support en séquence.

Montage La partie clé de ce contrôleur est universelle, en particulier un élément de commutation standard rotatif qui peut être intégré dans de nombreux cadres de différents fabricants, comme indiqué ci-dessous:

| BEKER  | S1, B1, B3, B7 glass          |  |
|--------|-------------------------------|--|
| GIRA   | Standard55, E2, Event, Esprit |  |
| JUNG   | A500, Aplus                   |  |
| MERTEN | M-smart, M-Arc, M-Plan        |  |